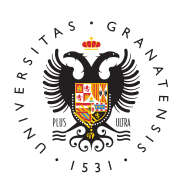

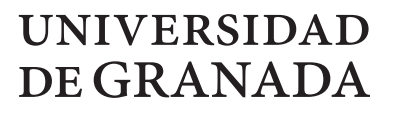

Facultad de Odontología

## **CIGES: sistema de cita previa de la Universidad de Granada** 25/11/2014

- 1. Pide **TU CITA** del siguiente modo:
  - 1. **PRESENCIALMENTE** (en la máquina expendedora de la Secretaría.
  - 2. **ON LINE:** Cita previa a través de la Web de CIGES o de tu Android.
- VALIDA LA CITA, también solicitada presencialmente, pulsando VALIDAR
  CÓDIGO y pasando el código QPR (código de puntos de tu móvil) por el LECTOR de la máquina. Aparecerás en pantalla como EN ESPERA.

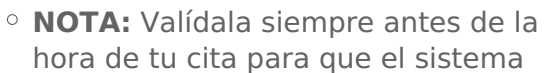

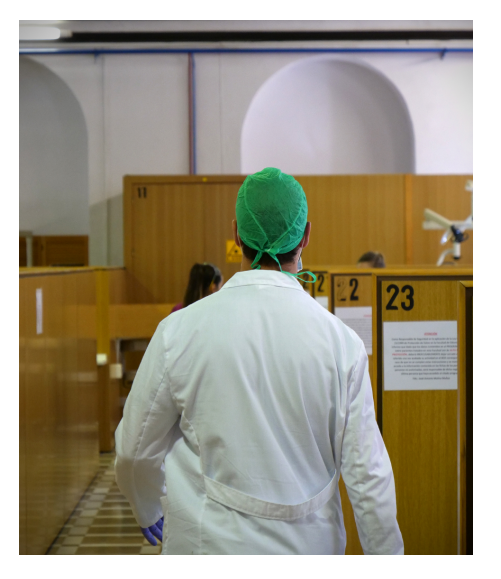

pueda llamarte. De lo contrario, **NO PODRÁS SER ATENDIDO/A EN EL** MISMO DÍA, SALVO QUE SOLICITES UNA NUEVA CITA SI HAY DISPONIBLE.

- ¿Qué quiere decir esto?
  - Si tu cita tiene como hora ESTIMADA LAS 12:00, y validas a las 11:00, puede darse el caso de que las citas anteriores a la tuya no estén validadas. En tal caso el sistema no te hará esperar hasta tu hora estimada y podrás ser atendido/a antes.
  - Pero si has validado y el sistema te ha llamado, pero no has pasado, tu código aparecerá nuevamente como PENDIENTE DE VALIDAR, por lo que deberás volver a validarlo para ser atendido/a. Podrás validar REPETIDAS VECES, pero siempre antes de la hora de tu cita.
- 3. **ESPERA A SER LLAMADO.** En la parte superior de la pantalla aparecerá tu número y el de la mesa te atenderá.